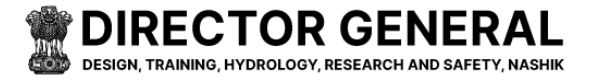

Water Resources Department Government of Maharashtra, India

# DG Meri User Manual

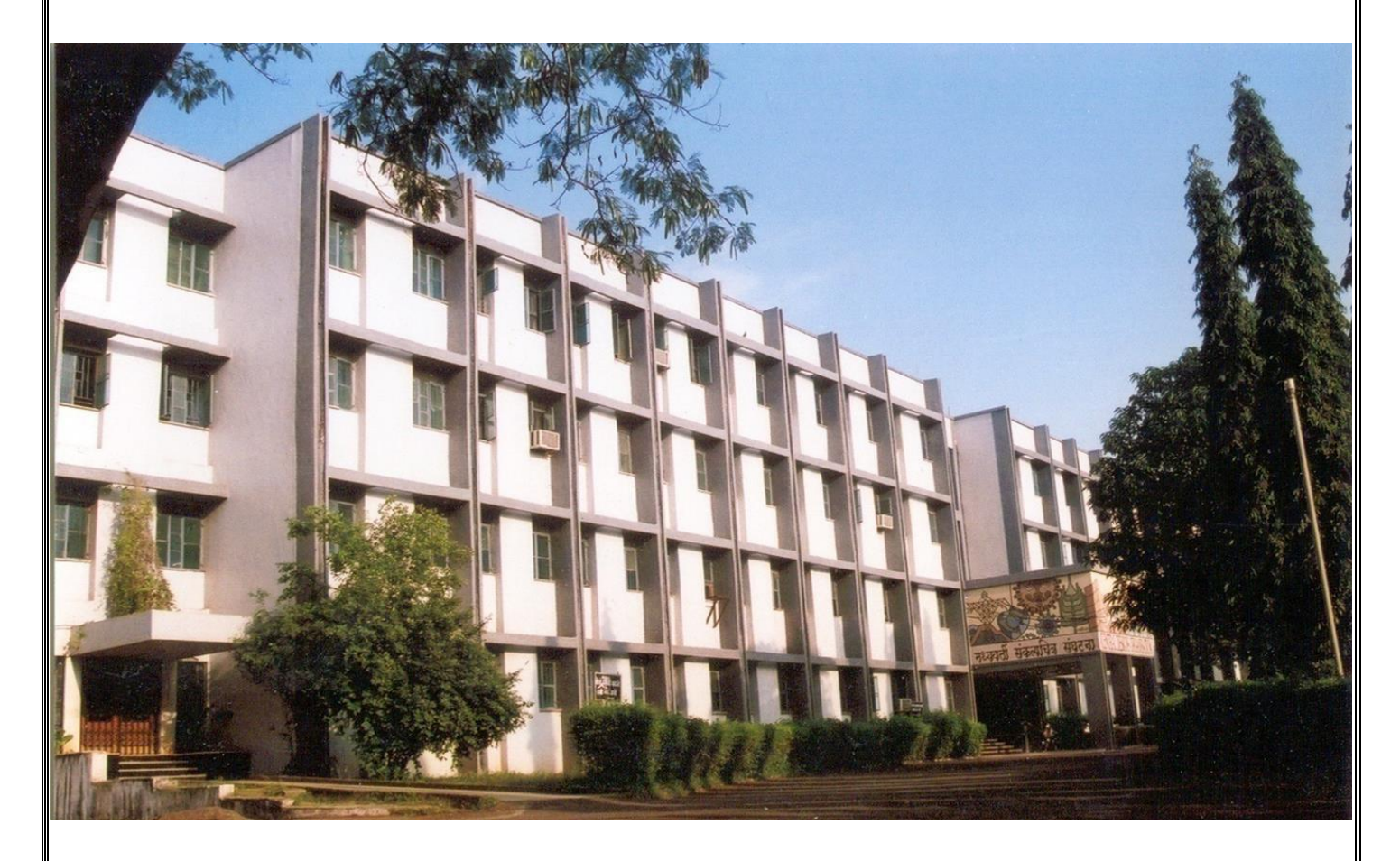

### Maharashtra Engineering Research Institute

ADDRESS: Dindori Road , beside CDO-MERI Colony, Nashik, Maharashtra 422004

**PHONE No: 2532530793** 

EMAIL: abc@merinasik.com

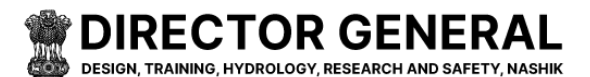

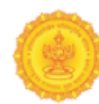

# Login Page

#### **Steps for Institute Login :**

#### 1) Go to the Institute Login Page:

• Open your web browser and go to the official login page for the institute portal. 2)Enter Your Username and Password:

1) In the provided fields, enter your username (or email address) and password. Ensure that your credentials are entered correctly that has been provided by the institute or set up during registration. Click on the icon to view the password .

#### 3)Complete CAPTCHA Verification:

- Below the password field, you will see a **CAPTCHA box**. This is a security measure to verify that you are a human user.
- Text-based CAPTCHA: Enter the characters shown in the distorted image.
- you can usually refresh the CAPTCHA by clicking a **refresh** button near the distorted image box .

**4)Click On Sign in button** : After entering all the required fields (User ID, Password, and Captcha), the final step is to click the **Login** button to access your institute's portal.

If the CAPTCHA is incorrect, you may not be able to login .you need to try again. Ensure that you follow the instructions carefully and retry if needed.

|     | <b>Wate</b><br>Gover | er Resource                                                                                                    | <b>es Depart</b><br>aharashtra | ment<br>, India                                                                                                    | and the second                               |     |
|-----|----------------------|----------------------------------------------------------------------------------------------------|--------------------------------|----------------------------------------------------------------------------------------------------|----------------------------------------------|-----|
|     |                      | TOR<br>RAL<br>VOROLOGY,<br>ITY, NASHIK                                                                                                    |                                |                                                                                                    | Admin Login                                  |     |
|     |                      |                                                                                                    |                                |                                                                                                    | admin@gmail.com                              |     |
|     |                      |                                                                                                    | 480 LI                         |                                                                                                    |                                              | 9   |
| EL  |                      | Inaining Academy                                                                                                    |                                | AM SAFETY, NASHIK<br>Resource Department, Covernment of Maharashtra                                                                                                    | B <sub>E</sub> L <sub>T</sub> 7 <sub>n</sub> | e l |
| the |                      |                                                                                                    | 1.1.1                          | and the second second se | BELT7n                                       |     |
|     |                      |                                                                                                    |                                | A C A MARK                                                                                                    | Sign in                                      |     |
|     | CDO CDO              | <b><u><u></u><u></u><u></u><u></u><u></u><u></u><u></u><u></u><u></u><u></u><u></u><u></u><u></u><u></u><u></u><u></u><u></u><u></u><u></u></u></b> | /DT<br>Disputes Tribunal       | SLTAC                                                                                                    |                                              |     |
|     |                      |                                                                                                    |                                | - Autory committee                                                                                                    |                                              |     |

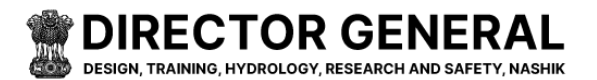

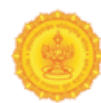

# **Dashboard Page**

The **Main Dashboard** is designed to give you easy access to all the essential tools and features for managing your institute's portal. Here's a breakdown of the key sections available:

| 🙆 DG Meri                                                                          |                                                                        |                          |                     | DGMERI 🔒           |
|------------------------------------------------------------------------------------|------------------------------------------------------------------------|--------------------------|---------------------|--------------------|
| MENU                                                                               | E-commerce Dashboard Temp<br>Deshboard > E-Commerce Dashboard Template | Banner Manager<br>O      | Videos Manager<br>2 | Photo Manager<br>O |
| Media Manager  Maria Latest News Manager  Maria Useraccess  Update Address Details | Related Links Manager<br>2                                             | Latest News Manager<br>O | Tender Manager<br>1 |                    |

### **E-commerce Dashboard Template**

- Content Manager
- Banner Manager
- Videos Manager
- Photo Manager
- Related Links Manager
- Latest News Manager
- Tender Manager

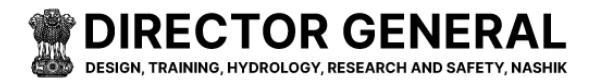

# **Master Pages**

Click on the Master Dropdown button on the left side bar of the page. The **Master** section is where global settings for the entire system are configured, by Creating new role And Adding Menu Type. In this section, administrators can manage configurations that affect the entire platform.

| 🙆 DG Meri                              |                             |                 |          | DGMERI          |
|----------------------------------------|-----------------------------|-----------------|----------|-----------------|
| MENU                                   | Role                        |                 |          |                 |
| Dashboard                              | Dashboard > Role            |                 |          |                 |
| Master v                               |                             |                 |          | Add New Role    |
| Menu Type                              | Show 10 ¢ entries           |                 |          | Search:         |
| Banner Manager                         | Sr.No.                      | Role            | Status   | Edit 11         |
| Media Manager                          | 1                           | abcd            | C Active | ß               |
| 🖼 Latest News Manager                  | 2                           | Role manager    | C Active | Z               |
| Admin Useraccess                       | 3                           | Site Manager    | Active   | CZ -            |
| Update Address Details                 | 4                           | Library manager | Active   | đ               |
|                                        | Showing 1 to 4 of 4 entries |                 |          | Previous 1 Next |
| tos://businessalory.in/TheGoyDev/Admir | n/Master Cl/Role            |                 |          |                 |

Showing all Sr. No., Role, Status (Active, DeActive), Search, Add & Edit Here.

- A) **Role :** Roles are an important feature of the system that help define what a user can and cannot do. By creating roles, you can group specific permissions together and assign them to users. This makes it easy to anage access control, ensuring that each user has the right permissions based on their responsibilities.
  - Creating a New Role :

To create a new role, follow these simple steps:

- 1. Click on "Add New Role" Button:
  - From the User Management section in the dashboard, click the Add New Role button. This will open a form where you can enter details for the new role.
- 2. Enter the Role Name:
  - In the Role Name box that appears, type the name of the role (for example, "Editor, & "Manager"). This will be the name used to identify the role. And Click on submit button

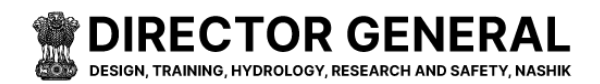

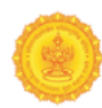

#### **Summary of Features in Role Management:**

- Add New Role: Create new roles by naming them and assigning an active or inactive status.
- Edit Role: Modify the name or status of existing roles whenever needed.

### Add / Edit Role

Enter the changed New Role Name then click the Submit Button $\heartsuit$ 

| 🚳 DG Meri               |                   |              |                 |          | DGMERI 🚨        |
|-------------------------|-------------------|--------------|-----------------|----------|-----------------|
|                         |                   | Add New Role |                 | ×        | -               |
| MENU                    | Role              | Role Name *  |                 |          |                 |
| Dashboard               | Dashboard > Role  | Site Manager |                 |          |                 |
| 🗈 Master 🕠              |                   |              |                 |          |                 |
| 🖀 User Manager 💿 🕴      |                   | Submit       |                 |          | Add New Role    |
| Content Manager         |                   |              |                 |          |                 |
| Banner Manager          | Show 10 ¢         | entries      |                 |          | Search:         |
| 🔁 Media Manager 💿 🔸     | Sr.No.            |              | Role            | Status   | 1↓ Edit 1↓      |
| Den Latest News Manager |                   |              | abcd            | Active   | C .             |
| Admin Useraccess        | 2                 |              | Role manager    | Active   |                 |
| Seraccess 4             |                   |              |                 | _        |                 |
| Update Address Details  | 3                 |              | Site Manager    | C Active | B               |
|                         | 4                 |              | Library manager | Active   | ď               |
|                         | Showing 1 to 4 of | 4 entries    |                 |          | Previous 1 Next |
|                         |                   |              |                 |          |                 |

• Active/Inactive Toggle: Control whether the role is active and can be assigned to users.

| 🙆 DG Meri                                                                                                    |                   | businessglory.in says        |          | DGMERI 🐣     |
|----------------------------------------------------------------------------------------------------|-------------------|------------------------------|----------|--------------|
| MENU                                                                                                    | Role              | Status updated successfully. | ОК       |              |
| Dashboard                                                                                                    | Dashboard > Role  |                              |          |              |
| 🗈 Master 🕠                                                                                                    |                   |                              |          |              |
| 🚰 User Manager 💦 🕠                                                                                                    |                   |                              |          | Add New Role |
| Content Manager                                                                                                    |                   |                              |          |              |
| 🔁 Banner Manager                                                                                                    | Show 10 ¢ entries |                              |          | Search:      |
| 🔁 Media Manager 💿 🔸                                                                                                    | Sr.No. ↑↓         | Role                         | Status   | Edit 11      |
| De Latest News Manager                                                                                                    | 1                 | abcd                         | C Active | ß            |
| Admin Useraccess                                                                                                    | 2                 | Role manager                 | Active   |              |
| Market Services Services Servi |                   | 0                            |          |              |
| Update Address Details                                                                                                    | 3                 | Site Manager                 | Active   | C            |

### B) Menu Type :

**Menu Type** is crucial for organizing different kinds of content on your website and making it easy for users to navigate.

> The three primary menu types are:

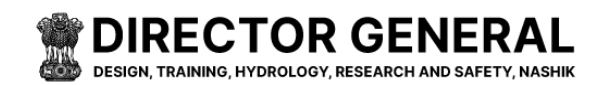

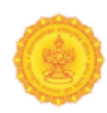

- **Content**: For articles, posts, and pages created through the Content Manager.
- File: For downloadable files or documents that users can access.
- Link: For external links to other websites or pages.
- **Content Manager** allows you to create, manage, and link content that will appear under the **Content** menu type.

Showing all Sr. No., Menu Type, Status(Active, DeActive) Search Here.

| 🙆 DG Meri              |                             |                  |            | ogmeri |
|------------------------|-----------------------------|------------------|------------|--------|
| MENU                   | menu type                   |                  |            |        |
| Dashboard              | Dashboard > menu type       |                  |            |        |
| 🖬 Master 🗸 🗸           |                             |                  |            |        |
| Role<br>Menu Type      | Show 10 ¢ entries           |                  | Search:    |        |
| 🚰 User Manager 🔹 🔸     | Sr.No.                      | †↓ menu_type     | 11 Status  |        |
| Content Manager        | 1                           | Content External | Active     |        |
| 🗈 Banner Manager       | 2                           | Link             | Active     |        |
| 🗈 Media Manager 💦 🔸    | 3                           | File             | Active     |        |
| De Latest News Manager | 4                           | Content          | Active     |        |
| Admin Useraccess       | Showing 1 to 4 of 4 entries |                  | Previous 1 | Next   |
| Update Address Details |                             |                  |            |        |
|                        |                             |                  |            |        |
|                        |                             |                  |            |        |

## Active/Inactive Toggle:

| 🖲 DG Meri                |                             | businessglory.in says        |          | DGMERI 🐣        |
|--------------------------|-----------------------------|------------------------------|----------|-----------------|
| MENU                     | menu type                   | status updated successfully. |          |                 |
| Dashboard                | Dashboard > menu type       | OK                           |          |                 |
| 🛃 Master 🕠               |                             |                              |          |                 |
| 🚰 User Manager           | Show 10 \$ entries          |                              |          | Search:         |
| Content Manager          | Scho                        | manuthing                    | 1 Ctatue |                 |
| Banner Manager           | 51.NO.                      | i menu_type                  | Status   |                 |
| 🗈 Media Manager 🔷 🔸      | 1                           | Content External             | Active   |                 |
| Real Latest News Manager | 2                           | Link                         | C Active |                 |
| Admin Useraccess         | 3                           | File                         | Active   |                 |
| ***Useraccess            | 4                           | Content                      | C Active |                 |
| Update Address Details   | Showing 1 to 4 of 4 entries |                              |          | Previous 1 Next |

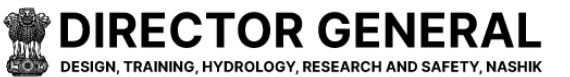

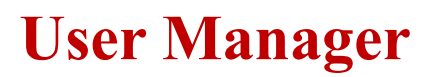

#### To add a new user to the system :

#### Go to the User Manager Section:

• From your dashboard, navigate to the User Manager section. This is where you can manage all the user accounts for your platform. Click on "Add New' button. This will open the Add User form, where you can input the new user's details.

| e 1 Email Address<br>ashavy 222@sed.asd<br>oDeshmakh zy@gmail.com    | 1 Same Defaulte                                    | 1) Assign Wales<br>See Manager 12             | Add Department for<br>Search:<br>11 Edit / Update 1                                                                                                    |
|----------------------------------------------------------------------|----------------------------------------------------|-----------------------------------------------|----------------------------------------------------------------------------------------------------|
| e 1) Email Address<br>adhavy 222@sed.acd<br>oDeshmakh zy@gmail.com   | 11 Status<br>DeActive                              | 11     Ansign Roles       Site Manager     12 | Add Department Un Search: 1 Idit / Update 1                                                                                                    |
| e 1) Email Address<br>adhavy 222@sed.acd<br>oDeshmakh zy@gmail.com   | 11 Status<br>DeActive                              | 11 Assign Roles<br>Site Manager 😰             | Search:                                                                                                    |
| e 1) Email Address<br>adhavv 222@acd.acd<br>o Deshmukh zoy@gmail.com | Status     DeActive     DeActive                   | 11 Assign Roles<br>Site Manager 😰             | 1) Edit / Update 1                                                                                                    |
| adnavv 222@aso.asd                                                   | Dekrive                                            | Site Manager 🛛 😰                              | CC .                                                                                                    |
| o Deshmukh zxy@gmail.com                                             | DeActive                                           |                                               |                                                                                                    |
|                                                                      |                                                    | Not Assigned                                  | Ø                                                                                                    |
| dra test 222@asd.asd                                                 | DeActive                                           | Not Assigned                                  | C2                                                                                                    |
| user 222@asd.asd                                                     | DeActive                                           | Site Manager 🛛 🗃                              | œ                                                                                                    |
| I L shital@gmail.com                                                 | Active                                             | Role manager 🛛 😰                              | Ø                                                                                                    |
| dra Jadhav jit@gmail.com                                             | DeActive                                           | Not Assigned                                  | œ                                                                                                    |
| hada joshi harshada@gmail.com                                        | Active                                             | Site Manager 🛛 🕼                              | ø                                                                                                    |
| ri More kaverinelge@gmail.com                                        | Active                                             | Site Manager 🛛 🗃                              | C C                                                                                                    |
|                                                                      |                                                    |                                               | Previous 1 Next                                                                                                    |
| nac<br>ri D                                                          | la jadi hanhadağınal.com<br>Ave kwerintge@gnal.com | la jadri hanbaddiğmatikan Con Active          | iajaahi harahadaligmaa.com Contraction See Manager Contraction Contraction Con |

Showing all Sr. No., Name, Email Address, Status Assign Roles, Add, Edit / Update, Search Here.

- Fill in the User Details:
  - Name: The full name of the user.
  - Mobile Number: The user's contact number.
  - Address: The user's address .
  - Email: The user's email address.

Fill in all the required fields in the form to ensure that the user details are complete.

- Save the User:
- Once all the fields are filled out, click the Submit button to create the new user account.
- Assign Role: Assign a specific role to a user to determine their level of access and permissions in the system. You can also edit role of user by Clicking On edit button given in Assign Role Column.

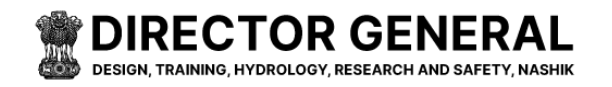

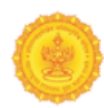

• Edit Functionality: Use the Edit button to update any user details or change their status or role.

| 🔘 DG Meri                  |                      | Add Department User Manage | :r            |          | ×       |         | DGMERI 🚨            |
|----------------------------|----------------------|----------------------------|---------------|----------|---------|---------|---------------------|
| MENU                       | Department           | First Name *               |               |          |         |         |                     |
| Dashboard                  | Dashboard > Departme | test                       |               |          |         |         |                     |
| 🗈 Master 🕠                 |                      | Last Name *                |               |          |         |         |                     |
| Ser Manager                |                      | jadhavv                    |               |          |         |         | Add Department User |
| -Content Manager           |                      | Work Telephone             |               |          |         |         |                     |
|                            | Show 10 ¢            | 9823472929                 |               |          |         |         | Search:             |
| Banner Manager             |                      | Mobile *                   |               |          |         |         |                     |
| 🗈 Media Manager 💦 🔸        | Sr.No.               | 222222222                  |               |          |         | oles    | 11 Edit / Update 11 |
| Callatest News Manager     |                      | Email Address *            |               |          |         | ager 📝  | <b>Z</b>            |
| Admin Useraccess           |                      | 222@asd.asd                |               |          |         |         |                     |
|                            |                      | Password *                 |               |          |         | gned 🔿  | C C                 |
| 100 Undets Address Datails | 3                    |                            |               |          | 0       |         |                     |
| Update Address Details     |                      | Confirm Password *         |               |          |         | gned O  | C .                 |
|                            | 4                    |                            |               |          | ۲       | ager 📝  | R                   |
|                            |                      | Table 1                    |               |          |         | -       | _                   |
|                            | 5                    | Submit                     |               |          |         | nager 😰 | C'                  |
|                            | 6                    | Jitendra Jadhav            | jit@gmail.com | DeActive | Not Ass | igned O | 2                   |

Enter Add First Name \*, Last Name, \* Work Telephone Mobile \*, Email Address \*, Password \*, Confirm Password \*, then Click to Submit Button ∅ (\* All fields are mandatory)

• Active/Deactivate: Use the Active/Deactivate toggle to control whether a user has access to the system.

| 🙆 DG Meri                |                                     | businessglory.in says        |             |                  | DGMERI              |
|--------------------------|-------------------------------------|------------------------------|-------------|------------------|---------------------|
| MENU                     | Department User Manager             | status updated successfully. | ОК          |                  |                     |
| Dashboard                | Dashboard > Department User Manager |                              |             |                  |                     |
| 🔁 Master 🔋 🙌             |                                     |                              |             |                  |                     |
| 🖀 User Manager           |                                     |                              |             |                  | Add Department User |
| Content Manager          |                                     |                              |             |                  |                     |
| Banner Manager           | Show 10 ¢ entries                   |                              |             |                  | Search:             |
| 🗈 Media Manager 💿 🔸      | Sr.No. † Name                       | Email Address                | ↑↓ Status ↑ | Assign Roles     | ↑↓ Edit / Update ↑↓ |
| E Latest News Manager    | 1 test jadhavv                      | 222@asd.asd                  | Active      | Site Manager 🛛 😰 | C2                  |
| Admin Useraccess         | 2 Demo Deshmukh                     | zxy@gmail.com                | DeActive    | Not Assigned     | R.                  |
| Seraccess Useraccess     |                                     |                              |             |                  |                     |
| 🔛 Update Address Details | 3 Jitendra test                     | 222@asd.asd                  | DeActive    | Not Assigned     | C                   |
|                          | 4 test user                         | 222@asd.asd                  | DeActive    | Site Manager     | E,                  |
|                          | 5 Shital L                          | shital@gmail.com             | Active      | Role manager 🛛 😰 | R                   |
|                          | 6 Jitendra Jadhav                   | jit@gmail.com                | DeActive    | Not Assigned     | ß                   |

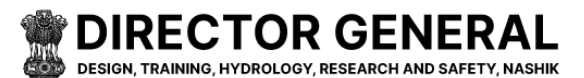

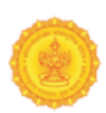

# **User Access Control | Permission Roles**

The User Access Control page allows you to manage and assign permissions for users based on their roles. This feature helps you control what each user can access and perform on the platform, ensuring that users only have access to the areas and functions they need based on their assigned role.

Showing All No., Roles, Action (Edit / Update) Add & Search Here.

| 🙆 DG Meri              |                                                    |                 |           | DGMERI 🐣                                   |
|------------------------|----------------------------------------------------|-----------------|-----------|--------------------------------------------|
| MENU                   | User Access Control   Permis                       | ssion Roles     |           |                                            |
| Dashboard              | Dashboard > User Access Control   Permission Roles |                 |           |                                            |
| 🗈 Master 🕠             |                                                    |                 |           |                                            |
| 👑 User Manager         |                                                    |                 | L         | Add User Access Control   Permission Roles |
| Content Manager        |                                                    |                 |           |                                            |
| Banner Manager         | Show 10 ¢ entries                                  |                 |           | Search:                                    |
| 🗈 Media Manager 🛛 🔸    | No. ↑↓                                             | Roles           | 11 Action |                                            |
| 📼 Latest News Manager  | 1                                                  | Site Manager    | ß         |                                            |
| Admin Useraccess       | 2                                                  | Library manager | C.        |                                            |
| Seraccess Useraccess   | 3                                                  | Role manager    | C'        |                                            |
| Update Address Details | Showing 1 to 3 of 3 entries                        |                 |           | Previous 1 Next                            |
|                        |                                                    |                 |           | Active Inactive Delete                     |
|                        |                                                    |                 |           |                                            |
|                        |                                                    |                 |           |                                            |
|                        |                                                    |                 |           |                                            |

- User Access Control Page: This is where you can manage user permissions and access to different sections of the platform.
- Add User Access Control/Permission Role: Click this button to create or update a user's access.
- Select Role: Choose the user's role (e.g., Admin, Editor, Viewer).
- Assign Permissions: Grant or restrict specific permissions based on the selected role.
- Save: After configuring the permissions, click Save to finalize and apply the changes.

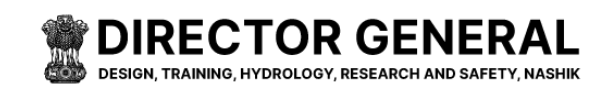

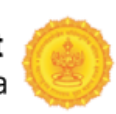

| $\succ$ | Add | Create        | Permissions | Roles  |
|---------|-----|---------------|-------------|--------|
|         |     | <b>CI CHU</b> |             | 110105 |

| 🙆 DG Meri                |                                                       | DGMERI                                     |
|--------------------------|-------------------------------------------------------|--------------------------------------------|
| MENU                     | User Access Control   Permission Roles                |                                            |
| Dashboard                | Dashboard > User Access Control   Permission Roles    |                                            |
| 🗈 Master 🔹 🕨             |                                                       |                                            |
| 😁 User Manager 🛛 🕨       |                                                       | Add User Access Control   Permission Roles |
| Content Manager          |                                                       |                                            |
| Banner Manager           | Create Permissions Roles<br>Select Permission Role* : |                                            |
| 🗈 Media Manager 🔹 🕨      | Role manager                                          |                                            |
| Balatest News Manager    | Set Access                                            |                                            |
| 🗊 Admin Useraccess       | Dashhoard                                             |                                            |
| Useraccess               | View All                                              |                                            |
| 📲 Update Address Details | Master                                                |                                            |
|                          | liter Manager                                         |                                            |
|                          | User Manager                                          |                                            |
|                          | Content Manager                                       |                                            |
|                          | Banner Manager                                        |                                            |
|                          | Trainer Manager                                       |                                            |
|                          | Annual Training Program Manager                       |                                            |
|                          | Media Manager                                         |                                            |
|                          | Related Links Manager                                 |                                            |
|                          | Latest News Manager                                   |                                            |
|                          | Tender Manager                                        |                                            |
|                          | Recruitment                                           |                                            |
|                          | Research Manager                                      |                                            |
|                          | Admin Useraccess                                      |                                            |
|                          | knowledge Centre Manager                              |                                            |
|                          | Useraccess                                            |                                            |
|                          | Library Manager                                       |                                            |
|                          | Online Training Program                               |                                            |
|                          | Register User Manager                                 |                                            |
|                          | Save Cancel                                           |                                            |
|                          |                                                       |                                            |

Enter Select Create Permissions Roles, Clicked Checkbox - Menu Name -View, Create, Update then Click to Save Button  $\heartsuit$ 

| 🙆 DG Meri                |                                 |                  |        |       |       |
|--------------------------|---------------------------------|------------------|--------|-------|-------|
| MENU                     | User Access Cont                | rol   Perm       | ission | Roles | s     |
| Dashboard                | Dashboard > User Access Control | Permission Roles |        |       |       |
| Master >                 |                                 |                  |        |       |       |
| 😁 User Manager 🛛 🔸       |                                 |                  |        |       |       |
| Content Manager          |                                 |                  |        |       |       |
| Banner Manager           | Create Permission               | ns Roles         |        |       |       |
| 🗈 Media Manager 💦 🔸      | Select Pale                     |                  | ר      |       |       |
| 📾 Latest News Manager    | Select Role                     |                  |        |       |       |
| Admin Useraccess         | Role manager                    |                  |        |       |       |
| Museraccess 4 1          | View All                        |                  |        |       |       |
| 🔝 Update Address Details | Sr.No Menu Name                 | View Create      | Edit   | PDF   | Excel |
|                          |                                 | 0 0              | 0      |       | 0     |

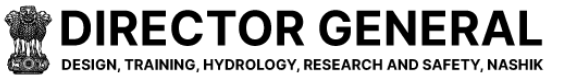

#### Water Resources Department Government of Maharashtra, India

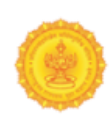

#### Edit Create Permissions Roles

Enter the Changed Clicked Checkbox - Menu Name - View, Create, Update then Click to Save Button  $\oslash$ 

| 🙆 DG Meri                                          | DGMERI 🐣                                                      |
|----------------------------------------------------|---------------------------------------------------------------|
| MENU                                               | User Access Control   Permission Roles                        |
| Dashboard                                          | Dashboard > User Access Control   Permission Roles            |
| 🔁 Master 🕠                                         |                                                               |
| 🚰 User Manager 💦 🕠                                 | Edit User Access Control   Permission Roles                   |
| Content Manager                                    | Create Permissions Roles Permission Role Name# : Site Manager |
| Di Latest News Manager                             | Dashboard                                                     |
| Admin Useraccess Useraccess Update Address Details | View All Master User Manager Content Manager                  |
|                                                    | Banner Manager                                                |
|                                                    | Trainer Manager                                               |
|                                                    | Annual Training Program Manager                               |
|                                                    | Media Manager                                                 |
|                                                    | Related Links Manager                                         |
|                                                    | Latest News Manager                                           |
|                                                    | Tender Manager                                                |
|                                                    | Recruitment                                                   |
|                                                    | Research Manager                                              |
|                                                    | Admin Useraccess                                              |
|                                                    | knowledge Centre Manager                                      |
|                                                    | Useraccess                                                    |
|                                                    | Library Manager                                               |
|                                                    | Online Training Program                                       |
|                                                    | Register User Manager                                         |
|                                                    | Save                                                          |

| 🔞 DG Meri                                                                                                    |                                                    |
|----------------------------------------------------------------------------------------------------|----------------------------------------------------|
| MENU                                                                                                    | Dashboard > User Access Control   Permission Roles |
| Dashboard                                                                                                    |                                                    |
| 🗈 Master 🔹 🔸                                                                                                    |                                                    |
| 🚰 User Manager 💦 🔸                                                                                                    | Create Permissions Roles                           |
| Content Manager                                                                                                    | Permission Role Name* :                            |
| Banner Manager                                                                                                    | Dochboard                                          |
| 🛃 Media Manager 💦 🔸                                                                                                    | Sr.No Menu Name View Create Update                 |
| Dillatest News Manager                                                                                                    |                                                    |
| Admin Useraccess                                                                                                    | i Dashbuaru 🖬 🗅 🖬                                  |
| Magazine Construction Construction Construct | View All                                           |
| Update Address Details                                                                                                    | Sr.No Menu Name View Create Update                 |

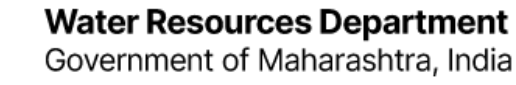

# ۲

# **Content Manager System (CMS)**

DIRECTOR GENERAL

DESIGN, TRAINING, HYDROLOGY, RESEARCH AND SAFETY, NASHI

The **Content Manager** plays a crucial role in uploading and managing content on your website. It is where you create, organize, and control the data that will be displayed under the **Main Menu** and **Sub Menu** on your website.

| IENU                   | Con     | tent Manager               | System (CMS)                                                                                                   |                    |                |          |             |
|------------------------|---------|----------------------------|----------------------------------------------------------------------------------------------------|--------------------|----------------|----------|-------------|
| Dashboard              | Dashbor | ard > Content Manager Syst | em.                                                                                                    |                    |                |          |             |
| Master >               |         |                            |                                                                                                    |                    |                |          |             |
| User Manager           |         |                            |                                                                                                    |                    |                |          | Add New Men |
| Content Manager        |         |                            |                                                                                                    |                    |                |          |             |
| Banner Manager         | Sho     | W 10 C entries             |                                                                                                    |                    |                |          | Search:     |
| 🔁 Media Manager 💦 🔸    | Sr      | .No. †                     | Main Menu                                                                                                    | 1. Add Sub Menu 1. | Approve/Reject | Status   | †↓ Edit     |
| Latest News Manager    | 1       |                            | Library                                                                                                    | •                  | Approved       | DeActive | 68          |
| Admin Useraccess       | 2       |                            | Core Services                                                                                                  | 0                  | Approved       | Active   |             |
| Useraccess             |         |                            |                                                                                                    |                    |                |          | 8           |
| Update Address Details | 3       |                            | Contact Us                                                                                                    |                    | Approved       | Active   | <b>B</b>    |
|                        | 4       |                            | RTI                                                                                                    | D                  | Approved       | Active   | ×.          |
|                        |         |                            | discussion in the second second second second second second second second second second second second second s |                    | descent of     |          |             |
|                        | 5       |                            | About Us                                                                                                    |                    | Approved       | Deactive | 8           |
|                        | 6       |                            | About Us                                                                                                    | •                  | Approved       | Active   | C.          |
|                        | 7       |                            | Home                                                                                                    | 0                  | Approved       | Active   | 2           |
|                        |         |                            |                                                                                                    |                    |                |          |             |

Showing All Sr. No., Main Menu, Add Sub Menu, Approve/Reject, Status (Acitve, DeActive), Add, Edit / Update, Search Here

- Create New Menu Items: Add new content by clicking Add New Menu.
- Menu Type Selection: Choose from Content, File, or Link menu types to define the kind of content your menu item will link to.
- Main and Sub Menus: Organize your website's menu into Main Menu and Sub Menu categories for better navigation.
- Menu Positioning: Place new menu items **Before** or **After** other items to control the order of the content on your website.
- Easy Content Uploading: Upload and manage all content types (articles, documents, external links) from within the Content Manager.

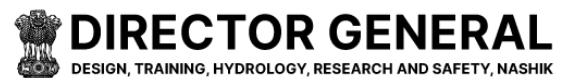

• Sub Menu: This item will be nested under a main menu item, making it accessible when a user hovers over or clicks the main menu item. We can add sub menu from same page where in front of main menu's Plus button is given .

## • Edit Content Manager System (CMS) Enter the changed Menu Name (English)\*, Menu Name (Marathi) \*, Menu Type\*(Select), Add Menu Before(Select), File Upload (English) \*

(Choose File), File Upload (Marathi) \* (Choose File), then Click to Submit Button

| 🔘 DG Meri              |                       | Add New Menu              |   |          | × |          | DGMERI       |
|------------------------|-----------------------|---------------------------|---|----------|---|----------|--------------|
| MENU                   | Content Mai           | Menu Name (English)*      |   |          |   |          |              |
| 2 Dashboard            | Dashboard > Content M | Library                   |   |          |   |          |              |
| 🗈 Master 🔹 🔸           |                       | Menu Name (Marathi) *     |   |          |   |          |              |
| 📽 User Manager         |                       | ग्रंथालय                  |   |          |   |          | Add New Menu |
| Content Manager        |                       | Menu Type*                |   |          |   |          |              |
| Content Manager        | Show 10 ¢ e           | File                      |   |          | ~ |          | Search:      |
| Banner Manager         |                       | Add Menu Before           |   |          |   |          |              |
| Media Manager 💦 🕴      | Sr.No.                |                           |   |          | ~ | Status   | †↓ Edit †↓   |
| Latest News Manager    | 1                     | File Upload (English)*    |   |          |   | Active   | <b>2</b>     |
| Admin Useraccess       |                       | Choose File No file chose | 1 |          |   |          |              |
| Useraccess             | 2                     | librarylist8.pdf          |   |          |   | Active   | <b>₽</b>     |
| Undate Address Details | 3                     | File Upload (Marathi) *   |   |          |   | Active   |              |
| opuace Address Details |                       | Choose File No file chose | 1 |          |   |          |              |
|                        | 4                     | librarylist9.pdf          |   |          |   | Active   | Z            |
|                        |                       |                           |   |          |   |          |              |
|                        | 5                     | Submit                    |   |          |   | DeActive | <b>∠</b>     |
|                        | 6                     | About Us                  |   | Approved |   | Active   |              |
|                        |                       |                           |   |          |   |          | ß            |

## After Click Add Sub Menus Add Button

| OG Meri                |             |                                    |                           |  |              |                |        |          | DGME   |  |  |  |
|------------------------|-------------|------------------------------------|---------------------------|--|--------------|----------------|--------|----------|--------|--|--|--|
| MENU                   | Conter      | Content Manager System (CMS)       |                           |  |              |                |        |          |        |  |  |  |
| Dashboard              | Dashboard > | Dashboard > Content Manager System |                           |  |              |                |        |          |        |  |  |  |
| 🗈 Master 🔸             |             |                                    |                           |  |              |                |        |          |        |  |  |  |
| 📸 User Manager         |             | Add New Menu                       |                           |  |              |                |        |          |        |  |  |  |
| Content Manager        |             |                                    |                           |  |              |                |        | _        |        |  |  |  |
| Banner Manager         | Show        | 10 ¢ ent                           | ries                      |  |              |                | S      | Search:  |        |  |  |  |
| 🔁 Media Manager 💿 🔸    | Sr.No.      | ţ1                                 | Main Menu                 |  | Add Sub Menu | Approve/Reject | Status |          | Edit î |  |  |  |
| De Latest News Manager | 1           |                                    | About DG office           |  | Ð            | Approved       | Active |          | B,     |  |  |  |
| Admin Useraccess       | 2           |                                    | Annual Research Programme |  | 0            | Approved       | Active |          | C.     |  |  |  |
| Update Address Details | 3           |                                    | Who's who                 |  | 0            | Approved       | Active |          | ß      |  |  |  |
|                        | 4           |                                    | Organization Chart        |  | 0            | Approved       | Active |          | B,     |  |  |  |
|                        | 5           |                                    | Vision & Mission          |  | 0            | Approved       | Active |          | C,     |  |  |  |
|                        | Showing     | 1 to 5 of 5 e                      | ntries                    |  |              |                |        | Previous | 1 Next |  |  |  |

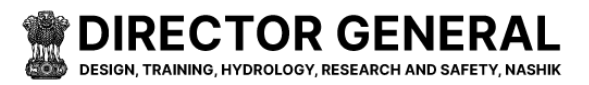

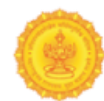

### After Click Add Sub Menu - Add / Edit Button

| 🔘 DG Meri               |                             |             | Add New Menu                                                                                                    | ×        |           | DGM                                   | ERI 🚨 |
|-------------------------|-----------------------------|-------------|----------------------------------------------------------------------------------------------------|----------|-----------|---------------------------------------|-------|
| MENU                    | Content Mana                | ger Syste   | Cold Law Could be                                                                                                    |          |           |                                       |       |
| Dashhoard               | Concerne Maria              | ger Syste   | Submenu Name (English)                                                                                                    |          |           |                                       |       |
|                         |                             |             | SubManu Mana (Marathi) *                                                                                                    |          |           |                                       |       |
| Master >                |                             |             | superiorvanie (maraun)<br>दीजी ऑफिस बटल                                                                                                    |          |           | A stat A source & to                  |       |
| Ser Manager             |                             |             | Creit-Intera Tupo                                                                                                    |          |           | ADD NEW ME                            |       |
| Content Manager         |                             |             | Content                                                                                                    | ~        |           |                                       |       |
| Banner Manager          | Show <sub>10</sub> ¢ entrie | es          | Add Mean Refere                                                                                                    |          |           | Search:                               |       |
| Media Manager           | Sr.No.                      | Main Menu   | Before About DG office                                                                                                    | ~        | 11 Status | 11 Edit                               | 11    |
|                         |                             |             | Page Content (English) *                                                                                                    | _        | Anting    |                                       |       |
| Complatest News Manager |                             |             | X ℃ @ @ @ ★ → ♥- == = ■ = Ω X @ Source                                                                                                    |          | Active    | <b>B</b>                              |       |
| Admin Useraccess        |                             | Annual Res  | B I 5   I <sub>x</sub>   := := :: :: :: :: :: :: :: ?? Styles -   Format -   ?                                                                                                    |          | Active    |                                       |       |
| Seraccess               |                             |             | The Maharashira Environmention Desearch Institute (MEDI) operation in Nachik is not only the dam but also the brain of                                                                                                    | ^        | _         |                                       |       |
| Update Address Details  | 3                           | Who's who   | constructions across the state. MER's work is very disciplined. MER's has established its distinction on the trid of<br>research, study and training.                                                                                                    | 11       | Active    | C C C C C C C C C C C C C C C C C C C |       |
|                         | 4                           | Organizatio | The entire credit goes to the Maharashtra Engineering Research institute (MERI) for whatever dams are built across the<br>state. There is only one identity of this institution in the whole state. But, does MERI do just that? So Knowing MERI's                                                                                                    |          | Active    | Z                                     |       |
|                         |                             |             | work, we not only understand her contribution in the development of the state, but also feel great respect for MERI. MERI<br>is proving how much and how much work an administrative organization can do to become a milestone. Governments                                                                                                    |          | _         |                                       |       |
|                         |                             | Vision & Mi | have to build roads, dams and other construction works across the state, so it was thought in the fifties that studies and                                                                                                    | <b>•</b> | Active    | C.                                    |       |
|                         |                             |             | Page Content (Marathi) *                                                                                                    |          |           |                                       |       |
|                         | Showing 1 to 5 of 5 ent     |             | X C) C C C C C + →   V -   ∞ 👳 🏴 🖾 🏛 🗮 Ω   X   D Source                                                                                                    |          |           | Previous 1 Next                       | :     |
|                         |                             |             | B I S   Ix   := :=   += += += += ?                                                                                                    |          |           |                                       |       |
|                         |                             |             | राज्यभरता भी काड़ी परने बांधनी जातात तापे संपूर्व केय हे महत्याष्ट्र पीथीभोगि शिर्वा दृष्टित्युट (मेटे) संशेत को, केवता प्रथवी एकव<br>ओराव या संशेषी राजभरता अंधु एक, मेरी केवत तेवेश कार्वा केवने कार (तर सही, मेरीमा कार्यती ओराव वरून पेताल राजमा<br>शिरकारतीत मेरी भारता राज स्वयु पुर्वा केवा कार्य मेरीका आत्मारा कार्य आत्म कार्य कार्य, व्याया कार्यता भारती सा<br>दराज, अते कार्य सितो क की कह सकते. पात प्रध्य में से अल्डे राजभरता सते, एक आति प्रदर्शी घांच्यामे सरकारता करती सा<br>राज्य, अंत कार्य सितो क की कह सकते. पात प्रध्य मेरी का अंत राजमा तर तथा, एक आति प्रदर्शी बांच्यामे सरकारता करती<br>राज्य के बातां साम अंत्या अति केवले विद्या प्रधा के सात्रा अंता कियर प्रधानमा यक्तका आता. यात द साथ बार झा झात. संस्थ<br>सांची आती, कार नसवे आति हरती विद्यार्थ कार राज का झाता. अंते र १९९१ मामें मेरी के साथ गढ़ा बुर्वटमें बारच्या तथी. | ÷        |           |                                       | ŀ     |
|                         |                             |             |                                                                                                    | A        |           |                                       |       |
|                         |                             |             | Submit                                                                                                    |          |           |                                       | •     |

### Active/Deactivate:

| 🙆 DG Meri              |                                                        |               | businessglory.in says        |                |           | DGMERI 🔒        |
|------------------------|--------------------------------------------------------|---------------|------------------------------|----------------|-----------|-----------------|
| MENU                   | Content Manager Deshboard > Content Manager Systemeter | System (CMS)  | Status updated successfully. |                |           |                 |
| Master ·               |                                                        |               |                              |                |           | Add New Menu    |
| Content Manager        | Show 10 © entries                                      |               |                              |                |           | Search:         |
| Media Manager          | Sr.No.                                                 | Main Menu     | 11 Add Sub Menu              | Approve/Reject | ↑↓ Status | †↓ Edit †↓      |
| Latest News Manager    | 1                                                      | Library       | •                            | Approved       | ( Active  | C2              |
| Admin Useraccess       | 2                                                      | Core Services | ٥                            | Approved       | Active    | œ               |
| Update Address Details | 3                                                      | Contact Us    | •                            | Approved       | Active    | C               |
|                        | 4                                                      | RTI           | •                            | Approved       | Active    | C               |
|                        | 5                                                      | About Us      | •                            | Approved       | DeActive  | C               |
|                        | 6                                                      | About Us      | •                            | Approved       | C Active  | ß               |
|                        | 7                                                      | Home          | ٥                            | Approved       | Active    | C C             |
|                        | Showing 1 to 7 of 7 entries                            |               |                              |                |           | Previous 1 Next |

This popup show after click on Active or DeActive Button - status updated successfully.

Then click on Ok button.

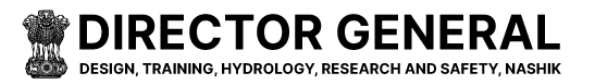

# ۲

# **Banner Manager**

The Banner Manager allows you to upload, manage, and display banners on your website while uploading image for banner this will be file type, and this will be size of image (Type as - jpg, png, jpeg and size-20480kb, 20 mb.)

| 🙆 DG Meri              |                             |           |                | DGMERI 🐣        |
|------------------------|-----------------------------|-----------|----------------|-----------------|
| MENU                   | Banner Manager              |           |                |                 |
| Dashboard              | Dashboard > Banner Manager  |           |                |                 |
| 🔁 Master 🕠             |                             |           |                |                 |
| 🖀 User Manager 🔹 🕠     |                             |           |                | Add Banner      |
| Content Manager        |                             |           |                |                 |
| Banner Manager         | Show 10 ¢ entries           |           |                | Search:         |
| 🔁 Media Manager 🛛 🔸    | Sr.No.                      | ↑↓ Status | Approve/Reject | ↑↓ Edit ↑↓      |
| 📾 Latest News Manager  | 1 building photo            | Active    | Approved       | C2              |
| Admin Useraccess       | 2 jalvidnyan bhava          | n Active  | Approved       |                 |
| <b>W</b> useraccess    |                             |           |                |                 |
| Update Address Details | 3 Group photo               | Active    | Approved       | <b>B</b>        |
|                        | Showing 1 to 3 of 3 entries |           |                | Previous 1 Next |
|                        |                             |           |                |                 |
|                        |                             |           |                |                 |
|                        |                             |           |                |                 |

Showing All Sr. No., Title, Status(Active, DeActive), Approve/Reject, Edit / Update, Add & Search Here

- Add Banner: Click Add Banner, enter a title, upload the banner image, and click Submit to upload it to the site.
- Edit Banner: Use the Edit button to change the title or image of an existing banner.

| 🔘 DG Meri               |                           | Add Banner                                 |           | ×        | DGMERI          |
|-------------------------|---------------------------|--------------------------------------------|-----------|----------|-----------------|
| MENU                    | Banner Mana               | Banner Title (English) *                   |           |          |                 |
| Dashboard               | Dashboard > Banner Mana   | jalvidnyan bhavan                          |           |          |                 |
| 🛃 Master 🕠              |                           | Banner Title (Marathi) *                   |           |          |                 |
| Ser Manager             |                           | जलविद्यान भवन                              |           |          | Add Banner      |
| Content Manager         |                           | File Upload (Upload banner of 628px x 246p | x size) * |          |                 |
| 🔁 Banner Manager        | Show <sub>10</sub> ¢ entr |                                            |           |          | Search:         |
| 🔁 Media Manager 💦 🕴     | Sr.No.                    | Submit                                     |           |          | TI Edit         |
| Con Latest News Manager | 1                         | building photo                             | C Active  | Approved | C'              |
| Admin Useraccess        | 2                         | jalvidnyan bhavan                          | Active    | Approved | ×.              |
| Update Address Details  | 3                         | Group photo                                | C Active  | Approved | Z               |
|                         | Showing 1 to 3 of 3 ent   | ries                                       |           |          | Previous 1 Next |
|                         |                           |                                            |           |          |                 |
|                         |                           |                                            |           |          |                 |
|                         |                           |                                            |           |          |                 |

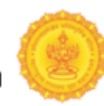

• Active/Deactivate: Use the Active/Inactive toggle to control whether the banner is visible on the site. Active banners are shown, and inactive banners are hidden, making it easy to manage the visibility of your banners.

| 🔘 DG Meri                |           |                       |              | businessglory.in says     |             |        |    | DGMERI |                |        |          |          |  |
|--------------------------|-----------|-----------------------|--------------|---------------------------|-------------|--------|----|--------|----------------|--------|----------|----------|--|
| MENU                     | Banne     | r Manager             |              | Banner status updated suc | ccessfully. |        | ОК |        |                |        |          |          |  |
| Dashboard                | Dashboard | Banner Manager        |              |                           |             |        |    |        |                |        |          |          |  |
| 🖬 Master 🕠               |           |                       |              |                           |             |        |    |        |                |        | _        |          |  |
| 🖀 User Manager 💿 🕴       |           |                       |              |                           |             |        |    |        |                |        | Ad       | d Banner |  |
| E Content Manager        |           |                       |              |                           |             |        |    |        |                |        |          |          |  |
| 🔁 Banner Manager         | Show      | 10 🗢 entries          |              |                           |             |        |    |        | Si             | earch: |          |          |  |
| 🛃 Media Manager 💿 🔸      | Sr.No     | t. ti                 | Title        |                           |             | Status |    |        | Approve/Reject |        | Edit     |          |  |
| 😰 Latest News Manager    | 1         |                       | building pho | ito                       |             | Active |    |        | Approved       |        | B,       |          |  |
| Admin Useraccess         | 2         |                       | jalvidnyan b | havan                     |             | Active |    |        | Approved       |        |          |          |  |
| Seraccess 4              |           |                       |              |                           |             |        |    |        |                |        |          |          |  |
| 🔛 Update Address Details | 3         |                       | Group photo  | 2                         |             | Active |    |        | Approved       |        | <b>B</b> |          |  |
|                          | Showin    | g 1 to 3 of 3 entries |              |                           |             |        |    |        |                | Pre    | evious 1 | Next     |  |
|                          |           |                       |              |                           |             |        |    |        |                |        |          |          |  |
|                          |           |                       |              |                           |             |        |    |        |                |        |          |          |  |

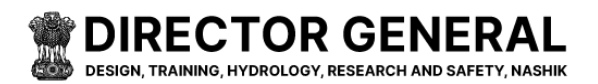

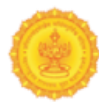

# **Media Manager – Photo Category**

The Media Manager allows you to manage all the media files (images, videos, audio, etc.) used throughout your platform. This section helps you organize and store media files, making it easy to access them when needed.

| 🙆 DG Meri                                                                                                    |                                |          |           | DGMERI          |
|----------------------------------------------------------------------------------------------------|--------------------------------|----------|-----------|-----------------|
| MENU                                                                                                    | Categories Manager             |          |           |                 |
| Dashboard                                                                                                    | Dashboard > Categories Manager |          |           |                 |
| Master →                                                                                                    |                                |          |           | Add Categories  |
| Content Manager                                                                                                    | Show 10 + entries              |          |           | Search:         |
| <ul> <li>Banner Manager</li> <li>Media Manager</li> </ul>                                                                                                    | Sr.No.                         | ↑⊥ Title | †⊥ Status | 1 Edit 1        |
| Photo Category<br>Photo Gallery                                                                                                    | 1                              | other    | Active    | (2)             |
| video Gallery<br>Latest News Manager                                                                                                    | Showing 1 to 1 of 1 entries    |          |           | Previous 1 Next |
| Admin Useraccess                                                                                                    |                                |          |           |                 |
| Market Contractions and Contractions and |                                |          |           |                 |
| Lupdate Address Details                                                                                                    |                                |          |           |                 |

Showing All Sr.No., Title, Status(Active / DeActive), Edit / Update, Add & Search Here

- Upload/Remove Media Files: Add new media files or delete outdated ones.
- **Organize Media**: Categorize or tag media files for easier searching and management.
- **Preview**: View or edit media files before using them in content or other areas of the platform.

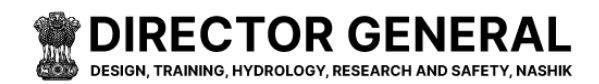

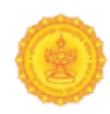

> Add / Edit Photo Categories

Enter the changed Category Title (English)<sup>\*,</sup> Category Title (Marathi)<sup>\*,</sup> then Click to Submit Button $\emptyset$ 

| 🔘 DG Meri                                                                                                    |                                                              | Add Categories                                                                     |      |                 | < |                             | DGMERI 🚨       |
|----------------------------------------------------------------------------------------------------|--------------------------------------------------------------|------------------------------------------------------------------------------------|------|-----------------|---|-----------------------------|----------------|
| MENU                                                                                                    | Categories Ma<br>Dashboard > Categories Ma<br>Show 10 e entr | Category Title (English) *<br>other<br>Category Title (Marathi) *<br>इतर<br>Submit |      |                 |   | Search:                     | Add Categories |
| <ul> <li>Hedia Manager -</li> <li>Photo Category</li> <li>Photo Callery</li> <li>wideo Gallery</li> <li>Gallery</li> <li>Admin Useraccess</li> <li>Useraccess</li> <li>Update Address Details</li> </ul> | Sr.No.<br>1<br>Showing 1 to 1 of 1 er                        | 1. Titl                                                                            | le 1 | Status C Active |   | Edit<br>Control<br>Previous | 1 Next         |
|                                                                                                    |                                                              |                                                                                    |      |                 |   |                             |                |

This popup show after click on Active or DeActive Button - status updated successfully. Then click on Ok button.

| 🙆 DG Meri               |                                | businessglory.in says        |           | DGMER           | 4 |
|-------------------------|--------------------------------|------------------------------|-----------|-----------------|---|
| MENU                    | Categories Manager             | Status updated successfully. | ОК        |                 |   |
| Dashboard               | Dashboard > Categories Manager |                              |           |                 |   |
| 🗈 Master 🕠              |                                |                              |           |                 |   |
| 🐏 User Manager 🔹 🔸      |                                |                              |           | Add Categories  |   |
| Content Manager         |                                |                              |           |                 |   |
| 🛃 Banner Manager        | Show 10 🗢 entries              |                              |           | Search:         |   |
| 🛃 Media Manager 🚽 👻     | Sr.No.                         | ↑↓ Title                     | ↑↓ Status | Edit 11         |   |
| Photo Category          | 1                              | other                        | Active    | R               |   |
| Photo Gallery           |                                |                              |           |                 |   |
| video Gallery           | Showing 1 to 1 of 1 entries    |                              |           | Previous 1 Next |   |
| Con Latest News Manager |                                |                              |           |                 |   |
| Admin Useraccess        |                                |                              |           |                 |   |

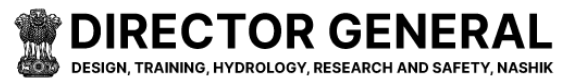

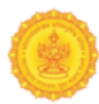

# **Media Manager – Photo Gallery**

Showing All Sr. No., Title, Category, Approve/Reject, Status (Active, DeActive), Edit / Update, Add & Search Here.

| 🖲 DG Meri                       |                                                                                                    |          |             |                |        | DGMER             |
|---------------------------------|----------------------------------------------------------------------------------------------------|----------|-------------|----------------|--------|-------------------|
| MENU                            | Photo Manager                                                                                                   |          |             |                |        |                   |
| Dashboard                       | Dashboard > Photo Manager                                                                                       |          |             |                |        |                   |
| 🗈 Master 🔹 🔸                    |                                                                                                    |          |             |                |        |                   |
| User Manager 🔹 🔸                |                                                                                                    |          |             |                |        | Add Photo Manage  |
| Content Manager                 | the second second second second second second second second second second second second second second second se |          |             |                |        |                   |
| 🖹 Banner Manager                | snow 10 € entries                                                                                               |          |             |                |        | Search:           |
| 🗈 Media Manager 🚽 👻             | Sr.No. ↑↓                                                                                                    | Title 11 | Category 11 | Approve/Reject | Status | 11 Edit 11        |
| Photo Category<br>Photo Gallery | 1                                                                                                    | 87       | other       | Approved       | Active | <b>₽</b>          |
| video Gallery                   | 2                                                                                                    | B6       | other       | Approved       | Active | C2                |
| Latest News Manager             | 2                                                                                                    | P.C      | other       | Amproved       | Action |                   |
| Admin Useraccess                | 5                                                                                                    | Do       | other       | Approved       | Acuve  | <b>B</b>          |
| Useraccess                      | 4                                                                                                    | B5       | other       | Approved       | Active | C2                |
| 🛃 Update Address Details        | 5                                                                                                    | B4       | other       | Approved       | Active | ß                 |
|                                 | 6                                                                                                    | B3       | other       | Approved       | Active | C.                |
|                                 | 7                                                                                                    | B2       | other       | Approved       | Active | Z'                |
|                                 | 8                                                                                                    | b1       | other       | Approved       | Active | C2                |
|                                 | 9                                                                                                    | MPP_4522 | other       | Approved       | Active | ß                 |
|                                 | 10                                                                                                    | MPP_4539 | other       | Approved       | Active | (2)               |
|                                 | Showing 1 to 10 of 14 entr                                                                                      | ies      |             |                |        | Previous 1 2 Next |

#### Steps to Use Add Photo Gallery :

#### 1. click Add Photo Manager :

- To begin, click on the **Add Photo manager** button, which is located in the Left section of your admin dashboard in Media manager.
- 2. Select Photo Category:
  - After clicking on "Add Photo gallery," you'll be prompted to select the photo category. Categories help organize your photos based on their type, such as "Events," "Team Photos," "Banners," etc.

#### 3. Enter Title:

• Next, you will need to enter a **title** for the photo. The title should be brief and descriptive to help identify the image.

#### 4. Upload the Photo:

- Once the category and title are set, you can now upload the photo file. Click the Upload File button while uploading photo gallery image type allow JPG, PNG, JPEG : size- 2mb max.
- 5. **Submit the Photo:**After the photo is uploaded, click the **Submit** button to add the photo to the gallery. The photo will now be stored in the system and ready to be displayed in the Photo gallery section on the website.

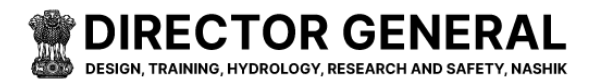

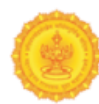

#### **Additional Features**

#### Add / Edit Photo Manager

- 1. Edit Photo Information:
  - If you need to change the title or update any other details of the photo, you can use the **Edit** button next to the photo.
  - Click the **Edit** button to make changes, such as updating the title or reuploading the file, and then save the changes after editing.

| 🔘 DG Meri                       | Ad                    | dd Photo Manager             |       |          | ×        | DGMERI 💄          |
|---------------------------------|-----------------------|------------------------------|-------|----------|----------|-------------------|
| MENU                            | Photo Mana ca         | ategory                      |       |          |          |                   |
| Dashboard                       | Dashboard > Photo Mar |                              |       | ,        | •        |                   |
| 🔁 Master 🕠                      | PH                    | noto Title (English) *       |       |          |          |                   |
| 😁 User Manager 💦 🕠              |                       | B7                           |       |          |          | Add Photo Manager |
| Content Manager                 | Ph                    | noto Title (Marathi) *<br>B7 |       |          |          |                   |
| 🔁 Banner Manager                | Show 10 ¢ e           | le Upload *                  |       |          | Search:  |                   |
| 🔁 Media Manager 🚽 👻             | Sr.No.                | Choose File No file chosen   |       |          | atus 👔 I | ldit 11           |
| Photo Category<br>Photo Gallery | 1                     | Submit                       |       |          | Active   | 2                 |
| video Gallery                   | 2                     |                              | oulei | Approved | Active   | ď                 |
| Den Latest News Manager         | 3                     |                              |       | Approved | Artino   |                   |
| Admin Useraccess                |                       |                              |       |          | Active   | <b>B</b> ,        |
| Wseraccess                      | 4                     | 85                           | other | Approved | Active   | C .               |
| Update Address Details          | 5                     | B4                           | other | Approved | Active   | C'                |
|                                 | 6                     | 83                           | other | Approved | Active   | e .               |

#### 2. Activate/Deactivate the Photo:

- Once the photo is uploaded, you can manage its visibility by using the **Active/Deactivate** button.
- Active: If you want the photo to be visible on the website, keep it active.
- **Deactivate**: If you want to temporarily remove the photo from the gallery or webpage, you can deactivate it.

| 🙆 DG Meri              |                           |            |             |                |           | DGMERI            |
|------------------------|---------------------------|------------|-------------|----------------|-----------|-------------------|
| MENU                   | Photo Manager             |            |             |                |           |                   |
| Dashboard              | Dashboard > Photo Manager |            |             |                |           |                   |
| 🔁 Master 🕠             |                           |            |             |                |           |                   |
| 📸 User Manager         |                           |            |             |                |           | Add Photo Manager |
| Content Manager        |                           |            |             |                |           |                   |
| Banner Manager         | Show 10 • entries         |            |             |                | Search:   |                   |
| 🔁 Media Manager 💿 🔸    | Sr.No.                    | ↓ Title ↑↓ | Category 11 | Approve/Reject | Status 11 | Edit 11           |
| En Latest News Manager | 1                         | B6         | other       | Approved       | Active    | ß                 |
| Admin Useraccess       | 2                         | B5         | other       | Approved       | Active    | C.                |
| Update Address Details | 3                         | B4         | other       | Approved       | Active    | B                 |
|                        | 4                         | B3         | other       | Approved       | Active    | <b>B</b>          |
|                        | 5                         | B2         | other       | Approved       | Active    | C                 |
|                        | 6                         | b1         | other       | Approved       | Active    | E,                |

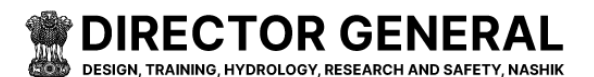

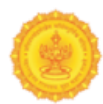

# **Media Manager – Video Gallery**

Showing All Category\* Category Video Title (English) \* Video Title (Marathi) \* Video ID \* File Upload \*, Edit / Update, Add & Search Here.

| 🙆 DG Meri                      |                            |               |            |           |                | DGMERI 🐣           |
|--------------------------------|----------------------------|---------------|------------|-----------|----------------|--------------------|
| MENU                           | Videos Manage              | r             |            |           |                |                    |
| Dashboard                      | Dashboard > Videos Manager |               |            |           |                |                    |
| 🛃 Master 🕠                     |                            |               |            |           |                |                    |
| 🖀 User Manager 💦 🕠             |                            |               |            |           |                | Add Videos Manager |
| E Content Manager              |                            |               |            |           |                |                    |
| 🗈 Banner Manager               | Show 10 ¢ entries          |               |            |           |                | Search:            |
| 🗈 Media Manager 🔷 👻            | Sr.No.                     | Title 11      | Category 1 | Status 11 | Approve/Reject | ↑↓ Edit ↑↓         |
| Photo Category                 | 1                          | test video    | Other      | DeActive  | Approved       | Ca.                |
| Photo Gallery<br>video Gallery | 2                          | video e title | Other      | Active    | _              |                    |
| Du Latest News Manager         |                            |               |            |           | Approve Reject | <b>Z</b> ,         |
| Admin Useraccess               | Showing 1 to 2 of 2 entri  | PS            |            |           |                | Previous 1 Next    |
|                                |                            |               |            |           |                |                    |
| Update Address Details         |                            |               |            |           |                |                    |
|                                |                            |               |            |           |                |                    |
|                                |                            |               |            |           |                |                    |
|                                | Nide and American          |               |            |           |                |                    |

#### Steps to Use Add Video manager:

#### 1. Click Add Video Manager:

• To begin, click on the **Add Video manager** button, which you can find in the left section of the admin dashboard.

#### 2. Select Video Category:

 After clicking on Add Video Manager, you will be prompted to select the video category. Categories help in organizing your videos, such as "Tutorials," "Events," or "Promotions."

#### 3. Enter Title:

 Next, you need to enter a title for the video. This should be a brief and descriptive name that clearly identifies the video content (e.g., "Summer Event Highlights" or "Product Demo").

#### 4. Upload the Video:

Once you've entered the title and selected the category, you can now upload the video file. Simply click the Upload File(mp4, avi, mov, wmv, 3gp) for uploading Video . button, browse your device to find the video file you want to upload, and select it.

#### 5. Submit the Video:

• After the video is uploaded, click on the **Submit** button to add the video to the system. The video will be stored and ready to be shown in the relevant category on the website.

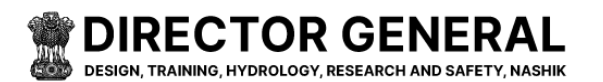

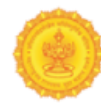

### > Add / Edit Videos Manager

• By clicking the **Edit** button, you can update the title, re-upload the file, or adjust the category, and then save the changes.

| 🔘 DG Meri             |                            | Add Wideo Menore                         |        | DGMERI 🐣           |
|-----------------------|----------------------------|------------------------------------------|--------|--------------------|
| MENU                  | Videos Manag               | Add Video Manager                        |        |                    |
| Dashboard             | Dashboard 🗧 Videos Manag   | Category                                 |        |                    |
| 🗈 Master 🕠            |                            | Video Title (English)*                   |        |                    |
| 😂 User Manager 🔹 🕠    |                            | test video                               |        | Add Videos Manager |
| Content Manager       |                            | Video Title (Marathi) *<br>হিটিজন        |        |                    |
| 🗈 Banner Manager      | Show 10 ¢ entr             | Video ID *                               | Search |                    |
| 🗈 Media Manager 💦 🕠   | Sr.No.                     | 3571264-uhd_3840_2160_30fps              | ct     | 11 Edit 11         |
| 📾 Latest News Manager | 1                          | File Upload * Choose File No file chosen |        | ď                  |
| 📽 Useraccess          | 2<br>Showing 1 to 2 of 2 e | Submit                                   | Reject | revious 1 Next     |
|                       |                            |                                          |        |                    |

#### Activate/Deactivate the Video:

After the video is uploaded, you can manage its visibility by using the **Active/Deactivate** button.

- Active: If you want the video to be visible on the website, ensure it's marked as active.
- **Deactivate**: If you wish to temporarily remove the video from the gallery or webpage, you can deactivate it.

| 🙆 DG Meri                |                             | businessglory.in says        |        |                | dgmeri 🐣           |
|--------------------------|-----------------------------|------------------------------|--------|----------------|--------------------|
| MENU                     | Videos Manager              | status updated successfully. | ОК     |                |                    |
| Dashboard                | Dashboard > Videos Manager  |                              |        |                |                    |
| 🔁 Master 🕠               |                             |                              |        |                |                    |
| Ser Manager 💦 💡          |                             |                              |        |                | Add Videos Manager |
| Content Manager          |                             |                              |        |                |                    |
| 🛃 Banner Manager         | Show 10 ¢ entries           |                              |        |                | Search:            |
| 🗈 Media Manager 💿 🔸      | Sr.No. †: Title             | Category                     | Status | Approve/Reject | 11 Edit 11         |
| Latest News Manager      | 1 test video                | Other                        | Active | Approved       | C2                 |
| Admin Useraccess         | 7 virian a titla            | Other                        | Activa |                |                    |
| 2 Useraccess             | - Theorem States            |                              |        | Approve Reject | B,                 |
| 🔛 Update Address Details | Showing 1 to 2 of 2 entries |                              |        |                | Previous 1 Next    |

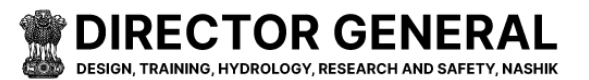

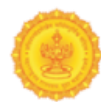

## **Latest News Manager**

The Latest News Manager is where you can manage news articles or announcements that are displayed on your platform's homepage or news section.

Showing All Sr.No., Title, Start Date, End Date, Type, Source of Information, Publish Date, Page Description, Approve/Reject, Status(Active, DeActive), EditEdit / Update, Delete, Add & Search Here.

| 4ENU                   |                 |                                                                                                    |                  |                |                   |                          |                 |                     |                |                |             |
|------------------------|-----------------|----------------------------------------------------------------------------------------------------|------------------|----------------|-------------------|--------------------------|-----------------|---------------------|----------------|----------------|-------------|
|                        | Latest Ne       | ews Manager                                                                                                  |                  |                |                   |                          |                 |                     |                |                |             |
| Dashboard              | Dashboard > Lab | est News Manager                                                                                             |                  |                |                   |                          |                 |                     |                |                |             |
| Master ·               |                 |                                                                                                    |                  |                |                   |                          |                 |                     | I              | Add Latest No  | aws Manager |
| Cost Manager           |                 |                                                                                                    |                  |                |                   |                          |                 |                     |                |                |             |
| Ranner Manager         | Show 10         | entries                                                                                                    |                  |                |                   |                          |                 |                     | Search         | 1:             |             |
| Media Manager          | Sr.No. †        | Title                                                                                                    | Start<br>Date 11 | End<br>Date 11 | Туре 🌐            | Source of<br>Information | Publish<br>Date | Page<br>Description | Approve/Reject | Status †       | Edit 11     |
| Admin Useraccess       | 1               | D. G. (DTHRS), MERI is having an<br>overall control of following State level<br>Water Resources Organization | 2024-11-<br>23   | 2024-11-<br>30 | Latest<br>News    | news                     | 2024-11-23      | a                   | Approved       | C A c          | <b>6</b>    |
| Update Address Details | 2               | Dg meri Event link                                                                                           | 2024-11-<br>19   | 2024-12-<br>03 | Current<br>Events | news                     | 2024-11-19      | q                   | Approved       | A<br>c<br>tive | 2           |
|                        | 3               | Dg meri event File                                                                                           | 2024-11-<br>19   | 2024-12-<br>03 | Current<br>Events | news                     | 2024-11-19      | a                   | Approved       | A<br>c<br>tive | <b>2</b>    |
|                        | 4               | Dg meri Event content                                                                                        | 2024-11-<br>19   | 2024-12-<br>10 | Current<br>Events | news                     | 2024-11-26      | a                   | Approved       | A<br>c<br>tive | 2           |
|                        | 5               | Dg meri news link internal                                                                                   | 2024-11-<br>19   | 2024-12-<br>10 | Latest<br>News    | əə                       | 2024-11-26      | a                   | Approved       | C A c          | 2           |
|                        | 6               | Dg meri news link                                                                                            | 2024-11-<br>19   | 2024-11-<br>26 | Latest<br>News    | aa                       | 2024-11-20      | a                   | Approved       | C A c          | 2           |
|                        | 7               | Dg meri news File                                                                                            | 2024-11-<br>12   | 2024-12-<br>03 | Latest<br>News    | news                     | 2024-11-19      | a                   | Approved       | A<br>c<br>tive | 2           |
|                        | 8               | Dg meri news content                                                                                         | 2024-11-<br>19   | 2024-12-<br>03 | Latest<br>News    | news                     | 2024-11-19      | a                   | Approved       | A<br>c<br>tive | 2           |

## **Key Features:**

- Add/Edit/Delete News: Post new articles, update existing ones, or remove old news.
- Set News Categories: Organize news articles by topics or categories for easier browsing.
- Scheduling: Set the publication date and time for news posts or schedule them for later.

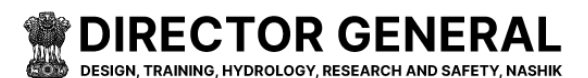

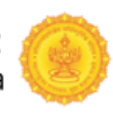

#### > Add Latest News Manager

Enter Add Title (English)\*, Title (Marathi)\*, Start Date\*( dd-mm-yyyy) Click the calendar icon to select a date, End Date \*( dd-mm-yyyy) Click the calendar icon to select a date, Type\*( Select Menu Type ), Content Type\* (Select Menu Type), Source of Information\*, Publish Date\*(dd-mm-yyyy) Click the calendar icon to select a date, Page Description \*, then Click to Submit Button (\* All fields are mandatory)

| 🔘 DG Meri              |                  |                                          | Add Latert Menn Menner                           |   |               |                |              | DGMERI 🚨     |
|------------------------|------------------|------------------------------------------|--------------------------------------------------|---|---------------|----------------|--------------|--------------|
| MENU                   | Latest Ne        | ws Manager                               | Aud Latest news Manager                          | ^ |               |                |              |              |
| Dashboard              | Dashboard > Late | st News Manager                          | rice (English)                                   |   |               |                |              |              |
| 🛃 Master 🕠             |                  | -                                        | Title (Marathi) *                                |   |               |                | _            | _            |
| 📽 User Manager 🔹 🔸     |                  |                                          |                                                  |   |               |                | Add Latest   | News Manager |
| Content Manager        |                  |                                          | start Date*                                      |   |               |                |              |              |
| Banner Manager         | Show 10          | entries                                  | End Date *                                       |   |               |                | Search:      |              |
| 🖬 Media Manager 🔷 🔸    | Sr.No. ↑         | Title                                    | dd-mm-yyyy                                       |   | e<br>cription | Approve/Reject | ↑. Status ↑. | Edit 11      |
| Latest News Manager    |                  | D. G. (DTHRS), MEI                       | Type *                                           |   |               | Approved       | Acti         |              |
| Admin Useraccess       |                  | control of followin<br>Resources Organia | Content Type*                                    | • |               |                | ve           |              |
| Useraccess             |                  |                                          | Select Menu Type                                 | ~ |               |                | _            | •            |
| Update Address Details | 2                | Dg meri Event link                       | Source of Information *                          |   |               | Approved       | Acti<br>Ve   | C.           |
|                        |                  |                                          | Dublich Data 4                                   |   |               |                |              |              |
|                        |                  | Dg meri event File                       | dd-mm-yyyy                                       |   |               | Approved       | Acti<br>ve   | C.           |
|                        |                  |                                          | Page Description *                               |   |               |                |              |              |
|                        | 4                | Dg meri Event con                        |                                                  |   |               | Approved       | Acti         | R            |
|                        |                  |                                          | Submit                                           |   |               |                | ve           |              |
|                        |                  | Dg meri news link                        | nternal 2024-11-19 2024-12- Latest aa 2024-11-26 | 8 |               | Approved       | Acti         | Ø            |

### Edit Latest News Manager

| 🙆 DG Meri               |                        |                                             | Add Latest News Manager                                                                                                | × |                     |                |              | DGMERI             | ÷ 1 |
|-------------------------|------------------------|---------------------------------------------|----------------------------------------------------------------------------------------------------|---|---------------------|----------------|--------------|--------------------|-----|
| MENU                    | Latest News            | Manager                                     | Title (Endish) *                                                                                                    |   |                     |                |              |                    |     |
| Dashboard               | Dashboard > Latest Nev | vs Manager                                  | D. G. (DTHRS), MERI is having an overall control of following State level Water Resources Organization                 |   |                     |                |              |                    |     |
| D Marray                |                        |                                             | Title (Marathi)*                                                                                                    |   |                     |                |              |                    |     |
|                         |                        |                                             | D. G. (DTHRS), MERI कडे खालील राज्यस्तरीय जलसंसाधन संस्थांचे संपूर्ण निर्यत्रण आहे                                     |   |                     |                | Add La       | itest News Manager |     |
| Ser Manager             |                        |                                             | Start Date*                                                                                                    |   |                     |                | _            |                    |     |
| Content Manager         |                        |                                             | 23-11-2024                                                                                                    | • |                     |                |              |                    |     |
| Banner Manager          | Show to e              |                                             | End Date*                                                                                                    |   |                     |                |              |                    |     |
| 😫 Media Manager 🔷 🔸     | Sr.No. †↓              | Title                                       | 30-11-2024                                                                                                    | • | 11 Page Description | Approve/Reject | †↓ Status †↓ | Edit †1            |     |
| (Dillatest News Manager |                        | D. G. (DTHRS), MERI is having an overall cr | Type*                                                                                                    |   |                     | Approved       | Active       |                    |     |
| Pl Admin Hearanger      |                        | following State level Water Resources Org   | Latest News                                                                                                    | ~ |                     |                |              |                    |     |
| Marini Oscioces         |                        | Dg meri Event link                          | Content Type *                                                                                                    |   | q                   | Approved       | Active       |                    |     |
| euseraccess             |                        |                                             | Content                                                                                                    | ~ |                     |                |              |                    |     |
| Update Address Details  |                        | Dg meri event File                          | Page Content (English) *                                                                                               |   | a                   | Approved       | Active       | <b>B 1</b>         |     |
|                         |                        |                                             | X 원 법 법 법 속 → 백· 📾 역 📕 🖬 🏛 🗮 Ξ Ω 🔀 Θ Source                                                                            |   |                     |                |              |                    |     |
|                         | ~                      |                                             | B I S I I = I = I = I = I = I = I = I = I                                                                              |   |                     |                | Acave        | <b>Ø</b>           |     |
|                         | 5                      | Dg meri news link internal                  | D. G. (DTHRS), MERI is having an overall control of following State level Water Resources Organization                 |   | a                   | Approved       | Active       |                    |     |
|                         | 6                      | Dg meri news link                           |                                                                                                    |   | •                   | Approved       | Active       |                    | Ľ   |
|                         |                        | Dg meri news File                           |                                                                                                    |   | •                   | Approved       | Active       |                    |     |
|                         | 8                      | Dg meri news content                        | Page Content (Maradhi) *                                                                                               | A | •                   | Approved       | Active       |                    |     |
| 6<br>7<br>8<br>94       | Showing 1 to 8 of 8    | 3 entries                                   | A D HE HE HE (A / 2 · 1 = 3 / 1   M HE ≣ M / K   H SOURA  <br>B I S   Z   H HE   4 ∉   19   Styles -   Formatici -   ? |   |                     |                | Previous     | 1 Next             |     |
|                         | 4                      | Dg meri Event content                       | 4                                                                                                    |   |                     | Approved       | Active       |                    |     |
|                         |                        | Dg meri news link internal                  | body pre                                                                                                    |   | a                   | Approved       | Active       |                    |     |
|                         | 6                      | Dg meri news link                           | Source of Information *                                                                                                |   |                     | Approved       | Active       | <b>Z</b>           |     |
|                         |                        | Dg meri news File                           | Publish Date *                                                                                                    |   |                     | Approved       | Active       |                    |     |
|                         |                        |                                             | 23-11-2024                                                                                                    |   |                     |                |              |                    |     |
|                         | 8                      | Dg meri news content                        | Page Description *                                                                                                    |   | 8                   | Approved       | Active       | <b>e</b>           |     |
|                         | Showing 1 to 8 of 8    | ) entries                                   |                                                                                                    |   |                     |                | Previous     | 1 Next             |     |
|                         |                        |                                             | Subme                                                                                                    |   |                     |                |              |                    |     |

24 | Page

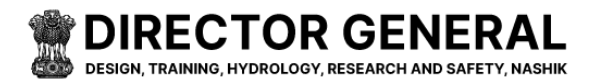

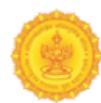

### > After clicking the delete button

This message show - News deleted successfully.

| 🙆 DG Meri                                             |                     |                                                                                                    |               |                |                   |                       |                 |                     |                |           | DGMERI   |
|-------------------------------------------------------|---------------------|----------------------------------------------------------------------------------------------------|---------------|----------------|-------------------|-----------------------|-----------------|---------------------|----------------|-----------|----------|
| MDNU                                                  | News delete         | d successfully.<br>EVS Manager<br>Heres Menager                                                          |               |                |                   |                       |                 |                     |                | Add1a     | ×        |
| Banner Manager  Media Manager  Media Manager  Manager | Show 10<br>Sr.No. 1 | entries Tote                                                                                             | Start<br>Dote | End<br>Date 11 | Туре              | Source of Information | Publish<br>Dote | Page<br>Description | Approve/Reject | Search:   | Edit 11  |
| Update Address Details                                | 1                   | D. G. (DTHRD, MER) is having an overall control of following Sates level Water Resources<br>Organization | 2024-11-23    | 2024-11-30     | Latest News       | news                  | 2024-11-23      | a                   | Approved       | e DeActiv | ē        |
|                                                       | 2                   | Dg meri Event link                                                                                       | 2024-11-19    | 2024-12-03     | Gurrent<br>Events | news                  | 2024-11-19      | q                   | Approved       | Active    | <b>*</b> |

### > After clicking the Status Active

This popup show after click on Active or DeActive Button - status updated successfully. Then click on Ok button.

| DG Meri                |   |                    |                                                                                               | busine        | ssglory.in                          | says       |                |                       |              |                  |                |             | DGMERI           |
|------------------------|---|--------------------|-----------------------------------------------------------------------------------------------|---------------|-------------------------------------|------------|----------------|-----------------------|--------------|------------------|----------------|-------------|------------------|
| AENU                   | L | atest New          | /s Manager                                                                                    | Banner        | Banner status updated successfully. |            |                |                       |              |                  |                |             |                  |
| Dashboard              |   | ashboard > Latest? | News Manager                                                                                  | ОК            |                                     |            |                |                       |              |                  |                |             |                  |
| Master )               |   |                    |                                                                                               |               |                                     |            |                |                       |              |                  |                |             |                  |
| User Manager           |   |                    |                                                                                               |               |                                     |            |                |                       |              |                  |                | Add Las     | est News Manager |
| Content Manager        |   |                    |                                                                                               |               |                                     |            |                |                       |              |                  |                |             |                  |
| Banner Manager         |   | Show 10 •          | entries                                                                                       |               |                                     |            |                |                       |              |                  |                | Search:     |                  |
| Media Manager          |   | Sr.No. †:          | Title                                                                                         |               | Start Date 👘                        | End Date 👘 | Туре 📋         | Source of Information | Publish Date | Page Description | Approve/Reject | Status      | Edit 📋           |
| Hatest News Manager    |   | 1                  | D. G. (DTHRS), MERI is having an overall control of following<br>Water Resources Organization | g State level | 2024-11-23                          | 2024-11-30 | Latest News    | news                  | 2024-11-23   | *                | Approved       | DeActive    | CK.              |
| Admin Useraccess       |   |                    | neer neeren eez ergenneeren                                                                   |               |                                     |            |                |                       |              |                  |                |             |                  |
| Useraccess             |   | 2                  | Dg meri Event link                                                                            |               | 2024-11-19                          | 2024-12-03 | Current Events | news                  | 2024-11-19   | q                | Approved       | Active      | _                |
| Update Address Details |   |                    |                                                                                               |               |                                     |            |                |                       |              |                  |                |             |                  |
|                        |   | 3                  | Dg meri event file                                                                            |               | 2024-11-19                          | 2024-12-03 | Current Events | news                  | 2024-11-19   | •                | Approved       | Active      | C<br>1           |
|                        |   | 4                  | Dg meri Event content                                                                         |               | 2024-11-19                          | 2024-12-10 | Current Events | news                  | 2024-11-26   | a                | Approved       | Active      | 2                |
|                        | 1 | 5                  | Dg meri news link internal                                                                    |               | 2024-11-19                          | 2024-12-10 | Latest News    | 33                    | 2024-11-26   | 0                | Approved       | Active      | <b>8</b>         |
|                        |   | 6                  | Dg meri news link                                                                             |               | 2024-11-19                          | 2024-11-26 | Latest News    | 88                    | 2024-11-20   | 8                | Approved       | C Active    | 2                |
|                        |   | -                  |                                                                                               |               |                                     |            | 1              |                       | 2024 11 10   |                  |                | <b>A</b> 11 | _                |

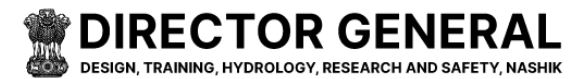

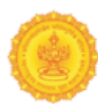

# **Admin Useraccess**

The User Access part allows a role to access which menu submenus of Admin.

Showing All No., Roles, Action, Edit/Update, Add & Search Here.

| MENU                   | User Access Control   Pe                       | ermission Roles |           |                                           |
|------------------------|------------------------------------------------|-----------------|-----------|-------------------------------------------|
| Pashboard .            | Deshboard > User Access Control   Permission P | toles           |           |                                           |
| 🗈 Master >             |                                                |                 |           |                                           |
| 📲 User Manager 🔷 🔸     |                                                |                 |           | Add User Access Control   Permission Role |
| Content Manager        |                                                |                 |           |                                           |
| Banner Manager         | Show 10 Centries                               |                 |           | Search:                                   |
| Media Manager 🔷 👌      | No.                                            | †. Roles        | 11 Action |                                           |
| Latest News Manager    | 1                                              | DGMERI          | 2°        |                                           |
| Admin Useraccess       | 2                                              | MERI            | C'        |                                           |
| Seraccess .            | 3                                              | meta            | C'        |                                           |
| Update Address Details | 4                                              | HP              | 2°        |                                           |
|                        | 5                                              | CDO             | œ         |                                           |
|                        | 6                                              | SLTAC           | œ         |                                           |
|                        | 7                                              | KWDT            | Cr.       |                                           |
|                        | 8                                              | DGMERI          | G,        |                                           |
|                        | 9                                              | HP              | C,        |                                           |
|                        | Showing 1 to 9 of 9 entries                    |                 |           | Previous 1 Next                           |
|                        |                                                |                 |           | Arthe Inarthe Delete                      |

### > Add Create Permissions Roles

Enter Select Create Permissions Roles, Clicked Checkbox - Menu Name, View, Create, Update then Click to Save Button  $\oslash$ 

| MENU                   | User Access Control   Permission Roles             |                                           |
|------------------------|----------------------------------------------------|-------------------------------------------|
| Dashboard              | Deshboard > User Access Control   Permission Roles |                                           |
| Master +               |                                                    |                                           |
| 🚰 User Manager 💿       |                                                    | Add User Access Control   Permission Role |
| Content Manager        |                                                    |                                           |
| Banner Manager         | Create Permissions Roles                           |                                           |
| 🔁 Media Manager 💦 🕠    | Role manager                                       |                                           |
| Latest News Manager    | Set Access                                         |                                           |
| Admin Useraccess       | Dathboard                                          |                                           |
| Museraccess 4          | View All                                           |                                           |
| Update Address Details | Mater                                              |                                           |
|                        | Macket                                             |                                           |
|                        | User Manager                                       |                                           |
|                        | Concern manager                                    |                                           |
|                        | sanner Manager                                     |                                           |
|                        | Trainer Manager                                    |                                           |
|                        | Annual Training Program Manager                    |                                           |
|                        | Media Manager                                      |                                           |
|                        | Related Links Manager                              |                                           |
|                        | Latest News Manager                                |                                           |
|                        | Tender Manager                                     |                                           |
|                        | Recruitment                                        |                                           |
|                        | Research Manager                                   |                                           |
|                        | Admin Useraccess                                   |                                           |
|                        | knowledge Centre Manager                           |                                           |
|                        | Useraccess                                         |                                           |
|                        | Library Manager                                    |                                           |
|                        | Online Training Program                            |                                           |
|                        | Register User Manager Sive Cancel                  |                                           |

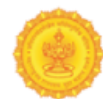

| 🙆 DG Meri              |           |                     |         |           |       |       |       |
|------------------------|-----------|---------------------|---------|-----------|-------|-------|-------|
| MENU                   | User /    | ccess Cont          | rol     | Permi     | ssior | n Rol | es    |
| Dashboard              | Dashboard | User Access Control | Permiss | ion Roles |       |       |       |
| 🛃 Master >             |           |                     |         |           |       |       |       |
| 🐭 User Manager 💦 🔸     |           |                     |         |           |       |       |       |
| Content Manager        | Croa      | e Permissio         | as Pol  | 05        |       |       |       |
| Banner Manager         | Selec     | Permission Role* :  | 13 1.01 | 63        |       |       |       |
| 🗈 Media Manager 🛛 🔸    | Se        | ect Role            |         |           |       | ~     |       |
| EBLatest News Manager  | Set A     | rass -              |         |           |       |       |       |
| Admin Useraccess       | Das       | hboard              |         | _         |       |       |       |
| Museraccess 4          | Sr.I      | lo Menu Name        | View    | Create    | Edit  | PDF   | Excel |
| Update Address Details | 1         | Dashboard           |         |           |       |       |       |

#### Edit Create Permissions Roles

BIRECTOR GENERAL DESIGN, TRAINING, HYDROLOGY, RESEARCH AND SAFETY, NASHIK

Enter the Changed Clicked Checkbox - Menu Name - View, Create, Update then Click to Save Button  $\oslash$ 

| 🙆 DG Meri              |                                                    |
|------------------------|----------------------------------------------------|
| MENU                   | User Access Control   Permission Ro                |
| Dashboard              | Dashboard > User Access Control   Permission Roles |
| 🗈 Master 🔹 🔸           |                                                    |
| 🖀 User Manager 💦 🔸     |                                                    |
| Content Manager        | Create Permissions Roles                           |
| 🖬 Banner Manager       | Permission Role Name* :                            |
| Collatest News Manager | Dashboard                                          |
| Admin Useraccess       | Sr.No Menu Name View Create Update                 |
| Useraccess             | 1 Dashboard 🗹 🗆 🗹                                  |
| Update Address Details |                                                    |
|                        | View All                                           |
|                        | Master                                             |
|                        | User Manager                                       |
|                        | Content Manager                                    |
|                        | Banner Manager                                     |
|                        | Trainer Manager                                    |
|                        | Annual Training Program Manager                    |
|                        | Media Manager                                      |
|                        | Delated Links Manager                              |
|                        | reaces care a manager                              |
|                        | Latest News Manager                                |
|                        | Tender Manager                                     |
|                        | Recruitment                                        |
|                        | Research Manager                                   |
|                        | Admin Useraccess                                   |
|                        | knowledge Centre Manager                           |
|                        | Useraccess                                         |
|                        | Library Manager                                    |
|                        | Online Training Program                            |
|                        |                                                    |
|                        | Register User Manager                              |
|                        | Save                                               |
|                        |                                                    |

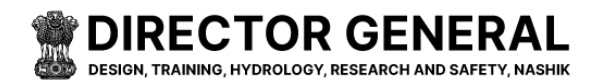

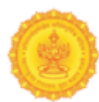

Enter the Changed Clicked Checkbox - Menu Name - View, Create, Update then Click to Save Button  $\oslash$ 

| 🙆 DG Meri              | DGME                                              | RI 🐣 |
|------------------------|---------------------------------------------------|------|
| MENU                   | User Access Control   Permission Roles            |      |
| Dashboard              | Deshbard > User Access Control   Permission Roles |      |
| 🛃 Master >             |                                                   | ٦    |
| 🖀 User Manager 🛛 🔸     | Edit User Access Control   Permission Role        | 5    |
| Content Manager        | Create Permissions Roles                          |      |
| Banner Manager         | Permission Role Name*:                            |      |
| Media Manager          | DOM B                                             |      |
| Admin Useraccess       | usentusatu<br>Sr.No Menu Name View Create Update  |      |
| Wuseraccess            | 1 Dashboard 🖬 🗆 🖬                                 |      |
| Update Address Details |                                                   |      |
|                        | View All                                          |      |
|                        | Master                                            |      |
|                        | User Manager                                      |      |
|                        | Content Manager                                   |      |
|                        | Banner Manager                                    |      |
|                        | Trainer Manager                                   |      |
|                        | Annual Training Program Manager                   |      |
|                        | Media Manager                                     |      |
|                        | Related Links Manager                             |      |
|                        | Latest News Manager                               |      |
|                        | Tender Manager                                    |      |
|                        | Recruitment                                       |      |
|                        | Research Manager                                  |      |
|                        | Admin Useraccess                                  |      |
|                        | knowledge Centre Manager                          |      |
|                        | Useraccess                                        |      |
|                        | Library Manager                                   |      |
|                        | Online Training Program                           |      |
|                        | Register User Manager                             |      |
|                        | Save                                              |      |
|                        |                                                   |      |

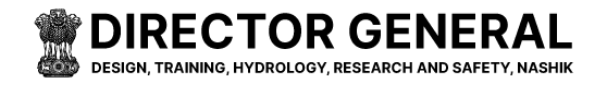

# ٢

# **Update Address Details**

- Find Your Address Details In the Address Management section, you will see your current saved address.
- Next to the address you wish to update, you will see an **Edit** button. Click on this button to open the address form where you can make changes.
- Once you've updated the information, click the **Save** or **Update** button to save your changes. Your address will now be updated in the system And web page .
- Search for an Address: Use the Search bar to quickly find and locate a specific address by typing in parts of the address, such as street, city, or postal code.

| 🖲 DG Meri           |                              |                  |                            |                                                                   |         | DGMER           |
|---------------------|------------------------------|------------------|----------------------------|-------------------------------------------------------------------|---------|-----------------|
| MENU                | Office Addresses             |                  |                            |                                                                   |         |                 |
| Dashboard           | Dashboard > Office Addresses |                  |                            |                                                                   |         |                 |
| 🗈 Master >          |                              |                  |                            |                                                                   |         |                 |
| User Manager >      | Change in a matrice          |                  |                            |                                                                   |         | Canada          |
| Content Manager     | Show 10 @ encres             |                  |                            |                                                                   |         | Search          |
| Banner Manager      | Sr.No.                       | ↑↓ office Name   |                            | Office Address                                                    | †↓ Edit |                 |
| Media Manager 🔹     | 1                            | Maharashtra Engi | neering Research Institute | Dindori Road , beside CDO-MERI Colony, Nashik. Maharashtra 422004 | В,      |                 |
| Latest News Manager | Showing 1 to 1 of 1 entries  |                  |                            |                                                                   |         | Previous 1 Next |
| Admin Useraccess    |                              |                  |                            |                                                                   |         |                 |
| Useraccess          |                              |                  |                            |                                                                   |         |                 |
|                     |                              |                  |                            |                                                                   |         |                 |
|                     |                              |                  |                            |                                                                   |         |                 |
|                     |                              |                  |                            |                                                                   |         |                 |
|                     |                              |                  |                            |                                                                   |         |                 |
|                     |                              |                  |                            |                                                                   |         |                 |
|                     |                              |                  |                            |                                                                   |         |                 |
|                     |                              |                  |                            |                                                                   |         |                 |

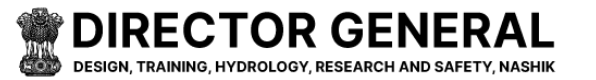

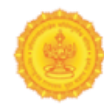

#### Edit Create Permissions Roles

Enter the Changed Office Name (English)\*, Office Name (Marathi) \*, Address (English)\*, Address (Marathi) \*, Contact Number \*, Email \*, Map URL \*, then Click to Update Button Ø

| 🖲 DG Meri                                       |                              | Edit Addeser Datalie y                                            | DGMERI 🛔         |
|-------------------------------------------------|------------------------------|-------------------------------------------------------------------|------------------|
|                                                 |                              | Cuit Address Details                                              |                  |
| MENU                                            | Office Addresses             | Office Name (English)*                                            |                  |
| Dashboard                                       | Dashboard > Office Addresses | Maharashtra Engineering Research Institute                        |                  |
| 🛃 Master >                                      |                              | Office Name (Marathi) *                                           |                  |
| 🐭 User Manager 🛛 🔸                              |                              | महाराष्ट्र अभियांत्रिकी संशोधन संस्था                             |                  |
| -                                               | Show 10 ¢ entries            | Address (English) *                                               | Search:          |
| Content Manager                                 | Sr.No.                       | Dindori Road , beside CDO-MERI Colony, Nashik, Maharashtra 422004 | 11 Edit 11       |
| Banner Manager                                  |                              |                                                                   |                  |
| 🛃 Media Manager 🔷 🔸                             |                              | Address (Marathi)                                                 |                  |
| ConLatest News Manager                          |                              | दिडोरी रोड, सीडीओ,मेरी कॉलनीच्या बाजूला, नाशिक, महाराष्ट्र ४२२००४ |                  |
| Admin Useraccess                                |                              |                                                                   | PTEYIOUS T INEXE |
| Seraccess 4 1 1 1 1 1 1 1 1 1 1 1 1 1 1 1 1 1 1 |                              | Contact Number *                                                  |                  |
| Update Address Details                          |                              | 2532530793                                                        |                  |
|                                                 |                              | Email*                                                            |                  |
|                                                 |                              | abc@merinasik.com                                                 |                  |
|                                                 |                              | Map URL*                                                          |                  |
|                                                 |                              | https://maps.app.goo.gl/q8DQoBbVFge34gYy9                         |                  |
|                                                 |                              |                                                                   |                  |
|                                                 |                              |                                                                   | 1                |
|                                                 |                              | update                                                            |                  |
|                                                 |                              |                                                                   |                  |